Procedures

**Creighton University** 

- 1. Begin by going to **Go** in **Finder**.
- 2. Select **Connect to Server** from the options listed

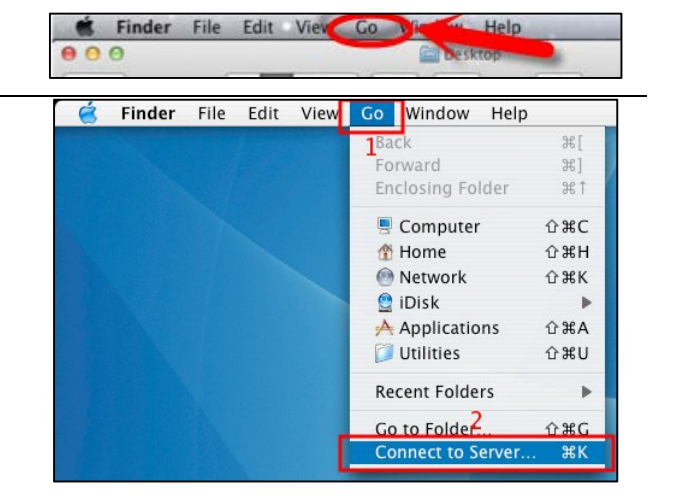

3. In the Server Address Field please **type** in the following address:

# smb://prodmpp01.creighton.edu/Driver\_packages

**Note:** if you copy paste you may not get the entire Server Address. **Please type in the address,** or if you do cut and paste, make sure the entire address is there.

|                   | Conn            | lect to Server     |                  |
|-------------------|-----------------|--------------------|------------------|
| Server Address:   |                 |                    |                  |
| smb://prod-mpp    | 01.creighton.ec | du/Driver_packages | (+) ( <b>G</b> ~ |
| Favorite Servers: |                 |                    |                  |
|                   |                 |                    |                  |
|                   |                 |                    |                  |
|                   |                 |                    |                  |
| -                 |                 |                    |                  |
| Remove            |                 | Browse             | Connect          |

## 4. Press Connect

**Note:** You may need to enter your name and password to connect to the server. In this case, if asked just enter your **NetID** and **BluePassword**. **Press Connect**.

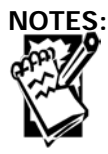

Procedures

#### **Creighton University**

5. Next you will need to **select** the **Mac** folder from the Driver Package options listed.

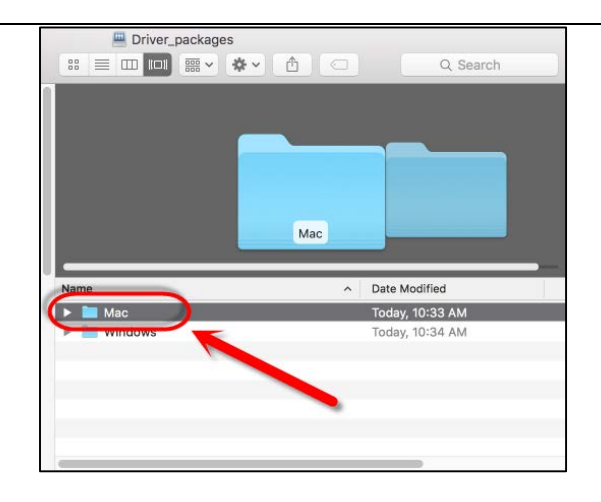

Documents

Downloads

Pictures

-05

6. Once opened you will see all the different driver packages.

Select the **building-floor.dmg** file where you are located, in the screen capture you will see the Old Gym First Floor is selected.

7. Depending on how your Mac id setup, you may get a new window with the contents of the DMG file displayed, you may have downloaded the DMG file to your default location.

Load the DMG file and you should get a screen that is similar to this one.

8. Double click on the **popup.pkg** file and take all of the default prompts.

**Note:** You may need to enter the password for Administrative Rights as this installation will be changing the system printer settings. If you do not have Admin Rights, contact **DoIT at 402-280-1111** 

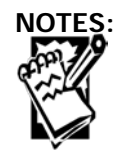

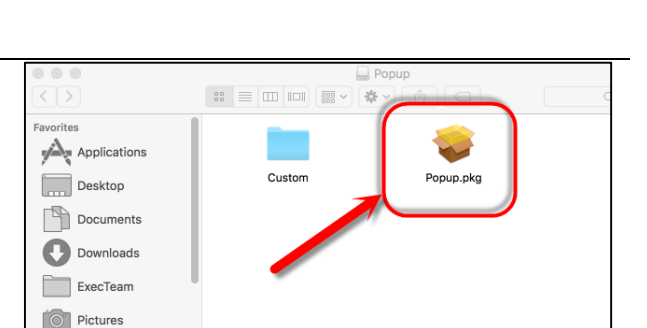

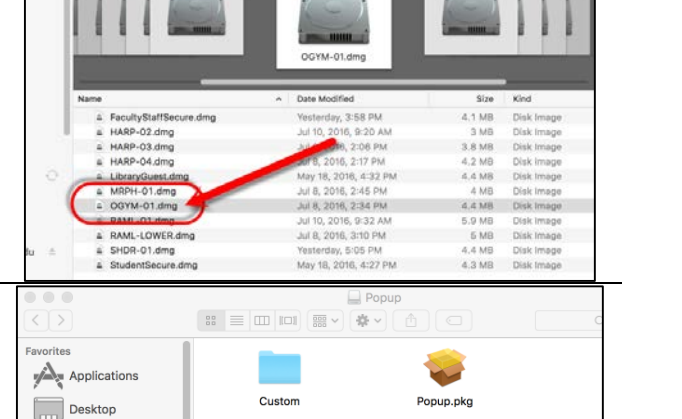

Creighton University

Procedures

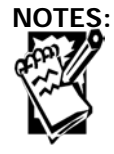

Procedures

## **Creighton University**

9. Installer will open. Follow the prompts necessary to install your drivers. Press Continue.

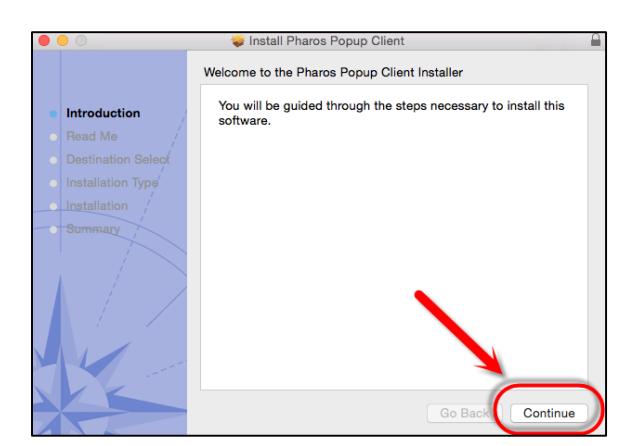

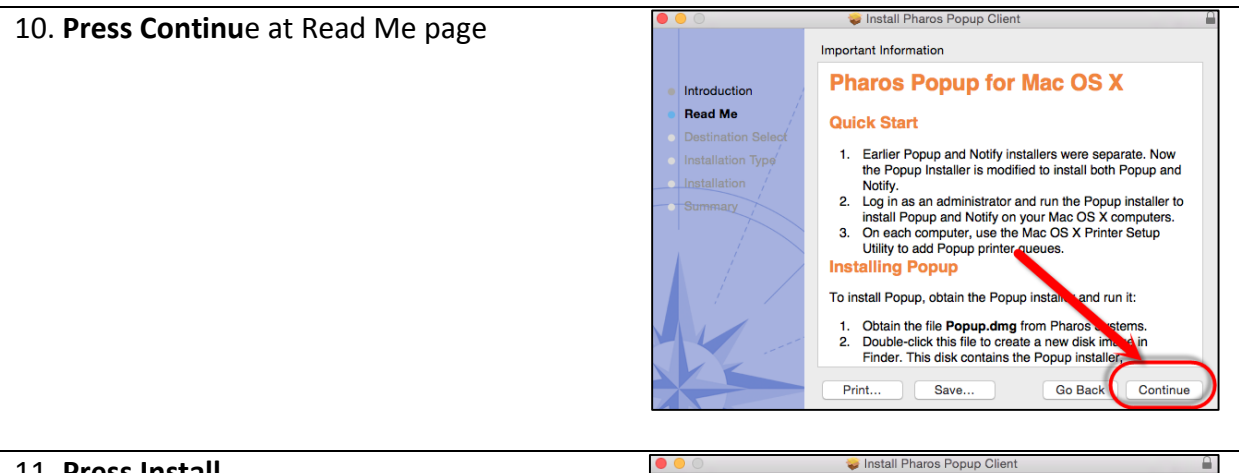

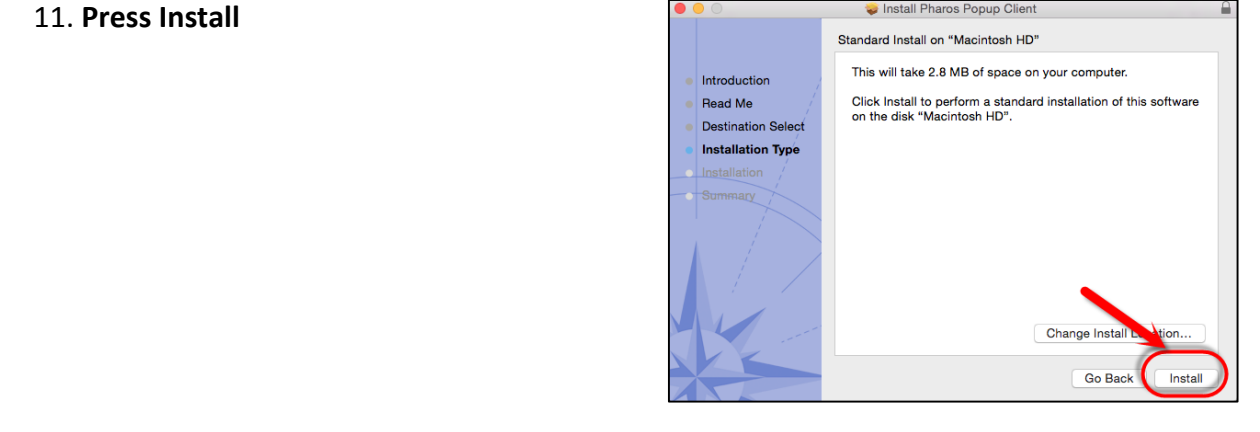

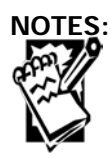

Procedures

Creighton University

12. Note: Again, you may need Admin Rights on your Mac. If you get this message and cannot install software, you will need to contact DoIT at 402-280-1111, and a Support Tech will need to come out and install those for you.

| Installer is<br>administrat | rying to install new software. Type an<br>or's name and password to allow this. |
|-----------------------------|---------------------------------------------------------------------------------|
| Username:                   |                                                                                 |
| Password:                   |                                                                                 |
|                             | Cancel Install Software                                                         |

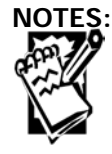